# Configureer aangepaste lokale snortregels in Snort2 op FTD

## Inhoud

Inleiding **Voorwaarden** Vereisten Gebruikte componenten Achtergrondinformatie Configureren Netwerkdiagram **Configuratie** Stap 1. Snelversie bevestigen Stap 2. Een aangepaste lokale-snortregel maken in kleur 2 Stap 3. Aangepaste lokale snelregel bevestigen Stap 4. Handeling regels wijzigen Stap 5. Associate Inbraakbeleid met Access Control Policy (ACS)-regel Stap 6. Wijzigingen implementeren Verifiëren Aangepaste lokale snortregel wordt niet geactiveerd Stap 1. Inhoud van bestand in HTTP-server instellen Stap 2. Eerste HTTP-aanvraag Aangepaste lokale snortregel wordt geactiveerd Stap 1. Inhoud van bestand in HTTP-server instellen Stap 2. Eerste HTTP-aanvraag Stap 3. Inbraakgebeurtenis bevestigen Problemen oplossen

## Inleiding

In dit document wordt de procedure beschreven om Aangepaste lokale snelregels te configureren in Snort2 op Firewall Threat Defence (FTD).

## Voorwaarden

#### Vereisten

Cisco raadt kennis van de volgende onderwerpen aan:

- Cisco Firepower Management Center (FMC)
- Firewall Threat Defence (FTD)

#### Gebruikte componenten

De informatie in dit document is gebaseerd op de volgende software- en hardware-versies:

- Cisco Firepower Management Center voor VMware 7.4.1
- Cisco FirePOWER-applicatie 2120 7.4.1

De informatie in dit document is gebaseerd op de apparaten in een specifieke laboratoriumomgeving. Alle apparaten die in dit document worden beschreven, hadden een opgeschoonde (standaard)configuratie. Als uw netwerk live is, moet u zorgen dat u de potentiële impact van elke opdracht begrijpt.

## Achtergrondinformatie

Custom Local Snort Rule verwijst naar een door de gebruiker gedefinieerde regel die u kunt maken en implementeren binnen het snort inbraakdetectie- en preventiesysteem dat is geïntegreerd in de FTD. Wanneer u een aangepaste lokale snortregel in Cisco FTD maakt, definieert u in wezen een nieuw patroon of een nieuwe reeks voorwaarden waarop de snortengine kan letten. Als het netwerkverkeer voldoet aan de voorwaarden die in uw aangepaste regel zijn gespecificeerd, kunt u de actie uitvoeren die in de regel is gedefinieerd, zoals een waarschuwing genereren of het pakket laten vallen. Beheerders gebruiken aangepaste lokale Snortregels om specifieke bedreigingen aan te pakken die niet worden gedekt door de algemene regelsets.

In dit document, wordt u geïntroduceerd hoe te om een Douane Lokale Snelregel te vormen en te verifiëren die wordt ontworpen om HTTP- reactiepakketten te ontdekken en te laten vallen die een specifiek koord (gebruikersbenaming) bevatten.

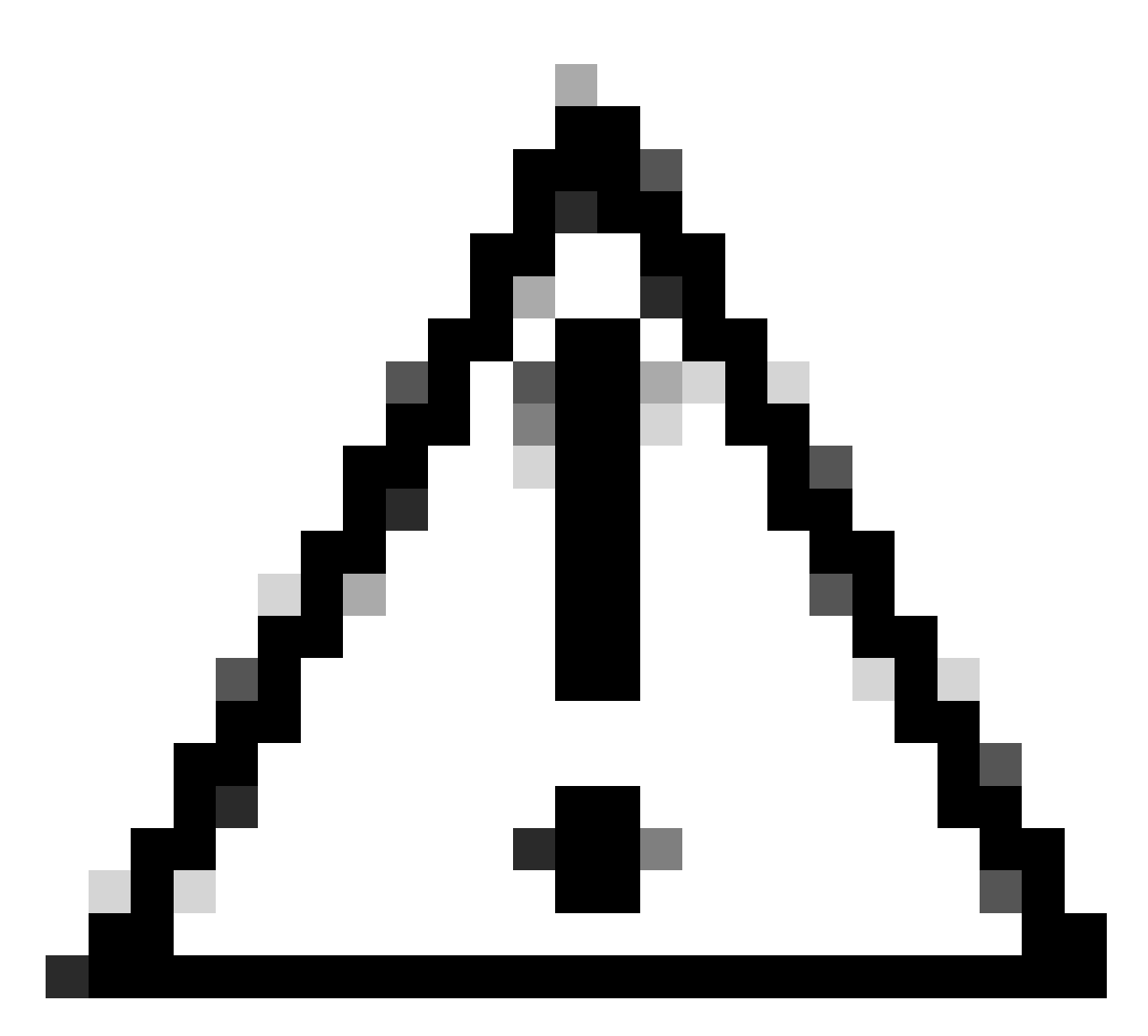

Waarschuwing: het maken van aangepaste lokale snelregels en het bieden van ondersteuning ervoor valt buiten de TAC ondersteuning dekking. Daarom kan dit document alleen als referentie worden gebruikt en u vragen deze aangepaste regels naar eigen goeddunken en op eigen verantwoordelijkheid te maken en te beheren.

## Configureren

#### Netwerkdiagram

Dit document introduceert de configuratie en verificatie voor Aangepaste lokale snortregel in Snort2 in dit diagram.

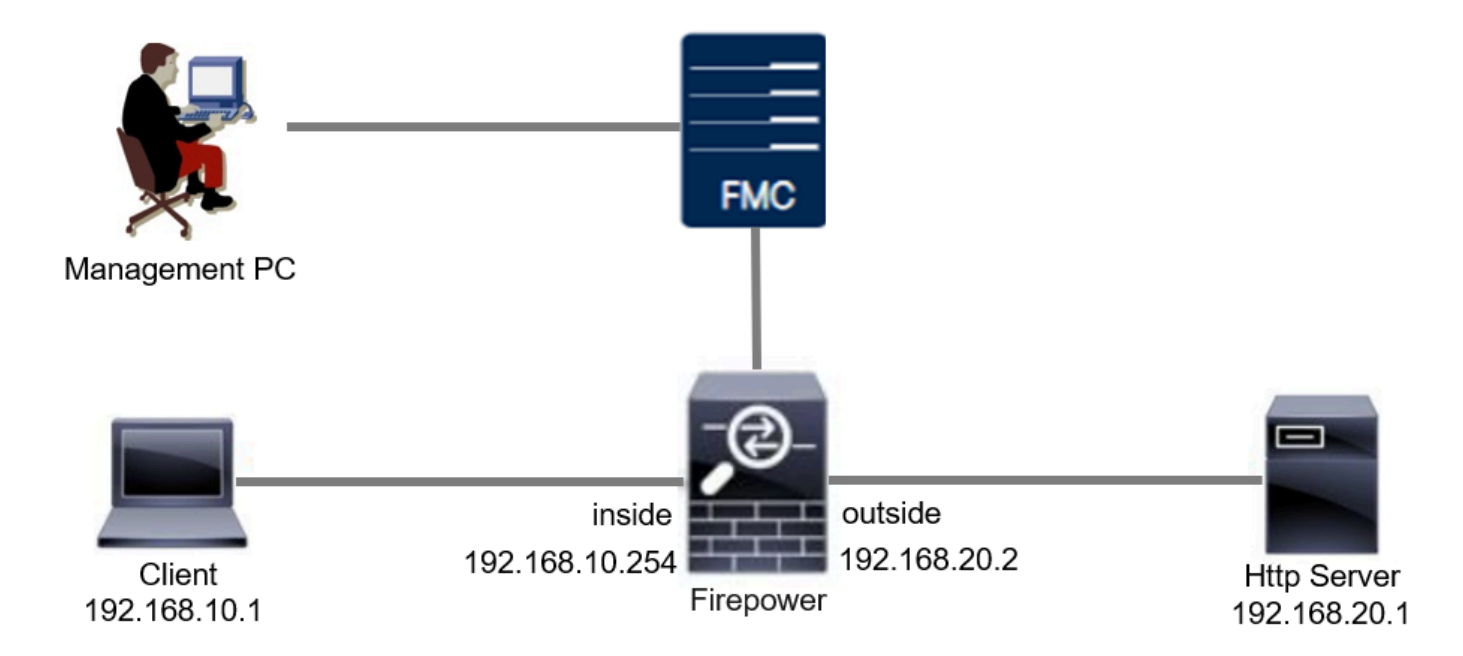

#### Configuratie

Dit is de configuratie van Aangepaste lokale snortregel om HTTP-reactiepakketten met een specifieke string (gebruikersnaam) te detecteren en te laten vallen.

Stap 1. Snelversie bevestigen

Navigeren naar Apparaten > Apparaatbeheer op FMC, klik op Apparaat tabblad. De snortversie bevestigen is Snort2.

| Firewall Management C<br>Devices / Secure Firewall Devices                      | Center Overview Analysis | Policies Devices Objects    | Integration | Deploy                     | Q 📀 🌣 🚱 admin 🗸 divide SECU         |  |  |  |  |
|---------------------------------------------------------------------------------|--------------------------|-----------------------------|-------------|----------------------------|-------------------------------------|--|--|--|--|
| FPR2120_FTD<br>Cisco Firepower 2120 Threat Defense<br>Device Routing Interfaces | Inline Sets DHCP VTEP SA | MP                          |             |                            |                                     |  |  |  |  |
| General                                                                         | / <u>+</u> +             | License                     | 1           | System                     | <b>G</b> G                          |  |  |  |  |
| Name:                                                                           | FPR2120_FTD              | Essentials:                 | Yes         | Model:                     | Cisco Firepower 2120 Threat Defense |  |  |  |  |
| Transfer Packets:                                                               | Yes                      | Export-Controlled Features: | Yes         | Serial: J.VPT17CFUI        |                                     |  |  |  |  |
| Troubleshoot:                                                                   | Logs CLI Download        | Malware Defense:            | Yes         | Time:                      | 2024-04-06 01:26:12                 |  |  |  |  |
| Mode:                                                                           | Routed                   | IPS:                        | Yes         | Time Zone: UTC (UTC /      |                                     |  |  |  |  |
| Compliance Mode:                                                                | None                     | Carrier:                    | No          | Version:                   | 7.4.1                               |  |  |  |  |
| TLS Crypto Acceleration:                                                        | Enabled                  | URL:                        | No          | Time Zone setting for Time | UTC (UTC+0:00)                      |  |  |  |  |
|                                                                                 |                          | Secure Client Premier:      | No          | based Rules:               |                                     |  |  |  |  |
| Device Configuration:                                                           | Import Export Download   | Secure Client Advantage:    | No          | Inventory:                 | view                                |  |  |  |  |
| OnBoarding Method:                                                              | Registration Key         | Secure Client VPN Only:     | No          |                            |                                     |  |  |  |  |
|                                                                                 |                          |                             |             |                            |                                     |  |  |  |  |
| Inspection Engine                                                               |                          | Health                      |             | Management                 | / 🔍                                 |  |  |  |  |
| Inspection Engine:                                                              | Snort 2                  | Status:                     | 0           | Remote Host Address:       | 1.10%0.25                           |  |  |  |  |

Snelversie

Stap 2. Een aangepaste lokale-snortregel maken in kleur 2

Navigeer naar objecten > Inbraakregels > Sneltoets 2 Alle regels op FMC, klik op Regel maken knop.

| Copiects / Intrusion Rules / Snort 2 All Rules Overview | Analysis Policies | Devices Objects Integration | Deploy Q 📀 🌣 🕢 admin – 🖞 the SECURE                |
|---------------------------------------------------------|-------------------|-----------------------------|----------------------------------------------------|
| Snort 2 All Rules Snort 3 All Rules                     |                   |                             |                                                    |
| < Intrusion Policy                                      |                   |                             | Search Delete Local Rules Import Rules Create Rule |
| Group Rules By   Category (62655)  A structure (162)    |                   |                             |                                                    |
| Category                                                |                   |                             |                                                    |

Aangepaste regel maken

Voer de benodigde informatie in voor Aangepaste lokale snelregel.

- Inbraak : custom\_http\_sig
- Actie : waarschuwing
- Protocol: TCP
- stroom : vastgesteld, naar de klant
- inhoud: gebruikersnaam (ruwe gegevens)

| Firewall Management Center<br>Objects / Intrucion Rules / Create<br>Overview Analysis Policies Devices Objects Integration                                                                                                    | Deploy Q 🥥 🔅 🚱 admin 🗸 🔥 SECURE    |
|----------------------------------------------------------------------------------------------------|------------------------------------|
|                                                                                                    | Search   Upload Update   Intrusion |
| Snort 2 All Rules Snort 3 All Rules                                                                                                    |                                    |
| Sont 2 AD Rows         Vint 2 AD Rows         Vint 2 | Port any                           |
| Use Fast Pattern Matcher                                                                                                    |                                    |
| Fast Pattern Matcher Offset and Length                                                                                                    |                                    |
| content   Add Option                                                                                                    | Save As New                        |

Voer de benodigde informatie voor deze regel in

#### Stap 3. Aangepaste lokale snelregel bevestigen

Navigeren naar Beleid > Inbraakbeleid op FMC, klik op Sneltoets 2 Versie knop.

| Firewall Management Center<br>Policies / Access Control / Intrusion / Intrusion Policies | licies Overview Analysis Po           | licies Devices Objects                 | Integration Deploy                                       | ० 📀 🌣           | admin v dodu SECURE         |
|------------------------------------------------------------------------------------------|---------------------------------------|----------------------------------------|----------------------------------------------------------|-----------------|-----------------------------|
| Intrusion Policies Network Analysis Policies                                             |                                       |                                        |                                                          |                 |                             |
| Hide Snort 3 Sync status 🌒 🔍 Search by Intrusio                                          | n Policy, Description, or Base Policy |                                        | All IPS Rules IPS Ma                                     | apping 🚺 Com    | pare Policies Create Policy |
| Intrusion Policy Description                                                             | Base Policy                           | Usage                                  | e Information                                            |                 |                             |
| snort_test<br>→ Snort 3 is in sync with Snort 2, 2024-01-12                              | Balanced Sec                          | urity and Connectivity No Ze<br>1 Devi | ess Control Policy<br>ro Trust Application Policy<br>ice | Snort 2 Version | Snort 3 Version 🛛 🖊 🖥 🔃 🗑   |

Aangepaste regel bevestigen

## Ga naar Regels > Categorie > Lokaal op VCC, bevestig de details van de Aangepaste Lokale Snortregel.

| Firewall Management Center<br>Policies / Access Control / Intrusion / Edit Policy | Overview Analysis                                    | Policies Devices        | Objects Integration                               | Deploy Q 🥝                                                                  | 🔅 😰 admin ~ 🖞                    |
|-----------------------------------------------------------------------------------|------------------------------------------------------|-------------------------|---------------------------------------------------|-----------------------------------------------------------------------------|----------------------------------|
| Intrusion Policies Network Analysis Policies                                      |                                                      |                         |                                                   |                                                                             |                                  |
| Policy Information Rules                                                          |                                                      |                         |                                                   |                                                                             | < Back                           |
| Cisco Recommendations Rule Configurat                                             | Filter:                                              |                         |                                                   |                                                                             |                                  |
| Advanced Settings     Category                                                    | Category:"local"                                     |                         |                                                   |                                                                             | × 0                              |
| Policy Layers     Indicator-compresent     indicator-obfuse                       | mise tion 0 selected rules of 1<br>Rule State • Even | Filtering - Dynamic Sta | te • Alerting • Comments •                        |                                                                             | Policy                           |
| indicator-scan<br>indicator-shelloo                                               | de GID SID                                           | Message 4               |                                                   |                                                                             | → @▼⊙ <b>₽</b>                   |
| local<br>malware-backdo                                                           | or 1 100000                                          | 1 custom_http_sig       |                                                   |                                                                             | →                                |
| malware-cnc<br>malware-other                                                      |                                                      |                         |                                                   |                                                                             |                                  |
| malware-tools                                                                     | Hide details                                         |                         |                                                   |                                                                             | < < 1 of 1 > >                   |
| netbios<br>os-linux                                                               | > Suppression                                        | s (0)                   |                                                   |                                                                             | Add                              |
| <                                                                                 | Dynamic Sta                                          | te (0)                  |                                                   |                                                                             | Add                              |
| Classifications<br>Microsoft Vulne                                                | Alerts (0)                                           |                         |                                                   |                                                                             | Add SNMP Alert                   |
| Microsoft Worm<br>Platform Specif                                                 | Comments (                                           | 0)                      |                                                   |                                                                             | Add                              |
| Preprocessors                                                                     | <ul> <li>Documentat</li> </ul>                       | on                      |                                                   |                                                                             |                                  |
| Priority<br>Rule Locate                                                           |                                                      | ndo                     |                                                   |                                                                             |                                  |
| Rue opdate                                                                        |                                                      | rule alert top any      | any <> any any (sid:1000001; gid:1; flow:establis | <pre>sned,to_cirers; content:"username"; rawbytes; msg:"custom_http_s</pre> | .gr; classtype:unknown; rev:1; ) |

Detail van aangepaste regel

#### Stap 4. Handeling regels wijzigen

Klik op de knop Status, stel de status in om gebeurtenissen te laten vallen en te genereren en klik op de knop OK.

| Firewall Managemen<br>Policies / Access Control / Int | nt Center<br>trusion / Edit Policy                                                   | Overv    | view A                       | unalysis            | Policies   | Devices                              | Objects                      | Integration      |  | Deploy | ۹ | • • | 0      | admin v | cisco | SECUR | ε |
|-------------------------------------------------------|--------------------------------------------------------------------------------------|----------|------------------------------|---------------------|------------|--------------------------------------|------------------------------|------------------|--|--------|---|-----|--------|---------|-------|-------|---|
| Intrusion Policies Network An                         | nalysis Policies                                                                     |          |                              |                     |            |                                      |                              |                  |  |        |   |     |        |         |       |       |   |
| Policy Information                                    | Rules                                                                                |          |                              |                     |            |                                      |                              |                  |  |        |   |     |        |         |       | < Bac | k |
| Cisco Recommendations > Advanced Settings             | Rule Configuration<br>Rule Content<br>Category                                       | Fil      | lter:<br>Category:"k         | ocal"               |            |                                      |                              |                  |  |        |   |     |        |         |       | X     | 0 |
| > Policy Layers                                       | file-pdf<br>indicator-compromise<br>indicator-obfuscation<br>indicator-scan          | * 0<br>R | selected rul<br>tule State ¥ | les of 1<br>Event F | iltering 👻 | Dynamic State                        | <ul> <li>Alerting</li> </ul> | Comments *       |  |        |   |     | Policy |         |       |       | 2 |
|                                                       | indicator-shellcode                                                                  |          | GID                          | SID<br>1000001      | Message -  | ↓<br>Itp_sig                         |                              |                  |  |        |   |     |        | •       | ▼ ⊙ ( | 9 🗰   |   |
|                                                       | malware-onc<br>malware-other<br>malware-tools<br>netbios                             |          |                              |                     |            | Set rule st                          | tate for "cu                 | stom_http_sig" 🕑 |  |        |   |     |        |         |       |       |   |
|                                                       | os-linux<br>os-mobile                                                                | •        |                              |                     |            | State<br>Disabled                    |                              | Ŧ                |  |        |   |     |        |         |       |       |   |
|                                                       | Classifications<br>Microsoft Vulnerabilities<br>Microsoft Worms<br>Platform Specific |          |                              |                     |            | Generate B<br>Drop and O<br>Disabled | Events<br>Generate Ever      | Cancel OK        |  |        |   |     |        |         |       |       |   |

Verander de actie van de regel

Klik op de knop Beleidsinformatie en klik op de knop Wijzigingen vastleggen om de wijzigingen op te slaan.

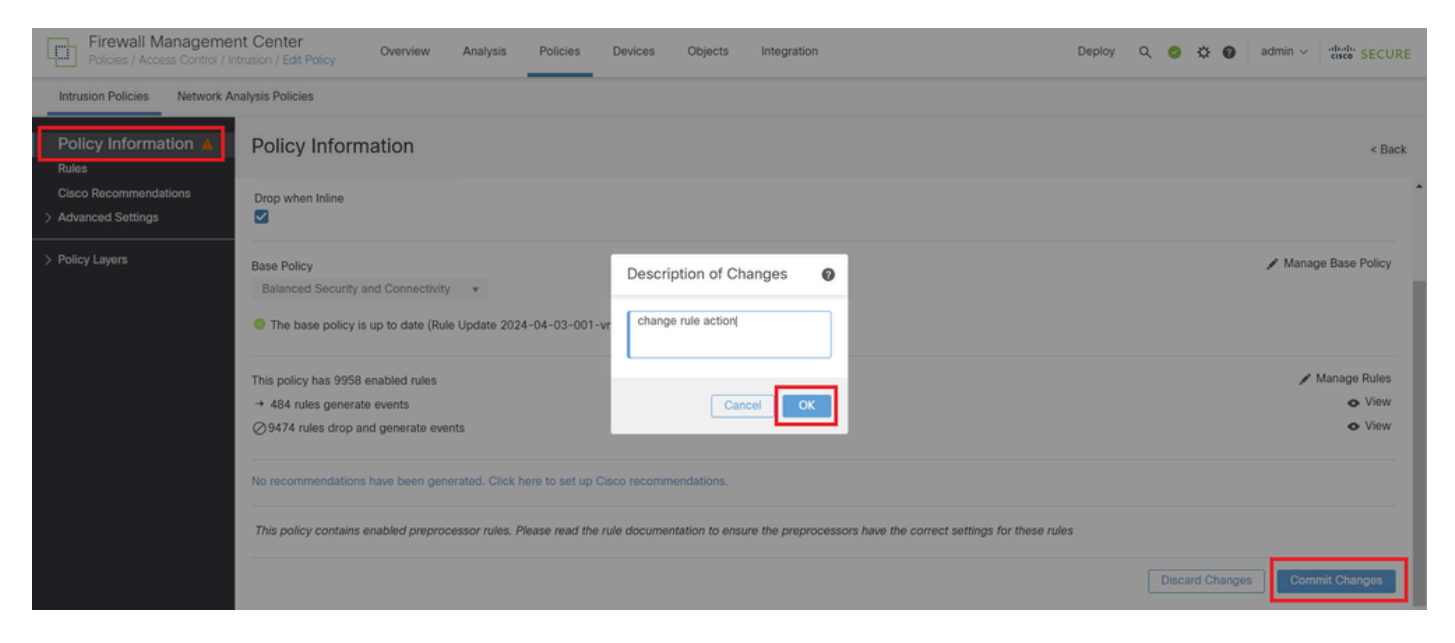

Wijzigingen vastleggen

#### Stap 5. Associate Inbraakbeleid met Access Control Policy (ACS)-regel

Ga naar Beleid > Toegangsbeheer bij VCC, associeer Inbraakbeleid met ACS.

| Leiting Rule ftd_acp                 |                          |                                  | Mandatory @ 🗙                             |
|--------------------------------------|--------------------------|----------------------------------|-------------------------------------------|
| Name ftd_acp                         | Action 🕒 Allow           | U Logging ON Time Rar            | nge None V Rule Enabled                   |
|                                      | Intrusion Policy         | y snort_test x ↓ Default-Set x ↓ | V File Policy None V                      |
| Q. Zones (2) Networks Ports Ap       | pplications 🛕 Users URLs | Dynamic Attributes VLAN Tags     |                                           |
| Q Search Security Zone Objects       | Showing 2 out of 2       | Selected Sources: 1              | Selected Destinations and Applications: 1 |
| A inside_zone (Routed Security Zone) |                          | Collapse All Remove All          | Collapse All Remove All                   |
| detaile_zone (Routed Security Zone)  |                          | ZONE v 1 Object                  | ZONE V 1 Object                           |
|                                      |                          |                                  |                                           |

Associatie met de ACS-regeling

#### Stap 6. Wijzigingen implementeren

#### Breng de wijzigingen in FTD aan.

| Firewall Management Center<br>Policies / Access Control / Policy Editor | Overview Analysis           | Policies     | Devices    | Objects | Integration |             | Deploy Q Ø 🔅 Ø admin V deale SECUR                    | ŧE  |
|-------------------------------------------------------------------------|-----------------------------|--------------|------------|---------|-------------|-------------|-------------------------------------------------------|-----|
| Return to Access Control Policy Management                              |                             |              |            |         |             | ۹           | Advanced Deploy All Ignore warnings Deploy All Legacy | UI  |
| Packets      Prefilter Rules      O Decryption                          | → 🤣 Security Intelligence → | ⊖ Identity → | 📀 Access C | ontrol  | More        | FPR2120_FTD | Ready for Deployment 1 device                         | e . |

Wijzigingen implementeren

## Verifiëren

Aangepaste lokale snortregel wordt niet geactiveerd

Stap 1. Inhoud van bestand in HTTP-server instellen

Stel de inhoud van het test.txt bestand op de HTTP server kant in op gebruiker.

Stap 2. Eerste HTTP-aanvraag

Open de HTTP Server (192.168.20.1/test.txt) vanuit de browser van de client (192.168.10.1) en bevestig dat de HTTP-communicatie is toegestaan.

| 192.168.20.1/test.txt                            | × +                   | - 0 × |
|--------------------------------------------------|-----------------------|-------|
| $\leftrightarrow$ $\rightarrow$ C $\blacksquare$ | 192.168.20.1/test.txt | ☆ 🔒 : |
| user                                             |                       |       |

Eerste HTTP-aanvraag

#### Aangepaste lokale snortregel wordt geactiveerd

Stap 1. Inhoud van bestand in HTTP-server instellen

Stel de inhoud van het test.txt bestand op HTTP server kant in op gebruikersnaam.

Stap 2. Eerste HTTP-aanvraag

Open de HTTP Server (192.168.20.1/test.txt) vanuit de browser van de client (192.168.10.1) en bevestig dat de HTTP-communicatie is geblokkeerd.

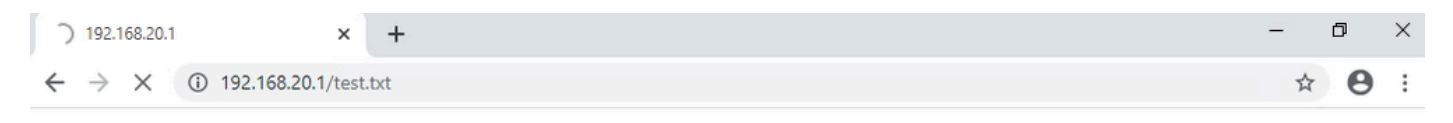

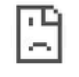

Eerste HTTP-aanvraag

Stap 3. Inbraakgebeurtenis bevestigen

Navigeren naar Analyse > Inbraakacties > Evenementen op FMC, bevestigen dat de Inbraakgebeurtenis wordt gegenereerd door de Aangepaste lokale Snortregel.

| Firewall Management Cen<br>Analysis / Intrusions / Events | ter Overview             | Analysis   | Policies     | Devices  | Objects I        | integration   |                                 |                                      |                 | Deplo       | , Q     | 0 ¢         | Ø adr         | nin v ensce SI   | CURE    |
|-----------------------------------------------------------|--------------------------|------------|--------------|----------|------------------|---------------|---------------------------------|--------------------------------------|-----------------|-------------|---------|-------------|---------------|------------------|---------|
|                                                           |                          |            |              |          |                  | В             | ookmark This Pa                 | ge   Reporting                       | Dashboard       | d   View Bo | okmarks | Search      | Predefine     | d Searches       | ٣       |
| Events By Priority and Clas                               | sification (antich w     | arkflow)   |              |          |                  |               |                                 |                                      |                 |             |         | 2024-04-    | 06 09:41:20   | - 2024-04-06 1   | 1:06:04 |
| Search Constraints (Edit Search Save Se                   | arch)                    |            |              |          |                  |               |                                 |                                      |                 |             |         |             |               | Exp              | anding  |
| Drilldown of Event, Priority, and Classificat             | ion Table View of E      | vents Pack | tets         |          |                  |               |                                 |                                      |                 |             |         |             |               |                  |         |
| Jump to                                                   |                          |            |              |          |                  |               |                                 |                                      |                 |             |         |             |               |                  |         |
| □ ↓ Time × Priority ×                                     | Impact × Inline Result × | Reason X   | Source IP X  | Source x | Destination IP × | Destination x | Source<br>Port / ICMP X<br>Type | Destination<br>Port / ICMP X<br>Code | SSL<br>Status X | ULAN x      | Messag  | pe X        |               | Classification X | Generat |
| ▼ 2024-04-06 11:05:13 low                                 | Unknown     Droppe       | d          | 192.168.20.1 |          | 192.168.10.      | 1             | 80 (http) / tcp                 | 50057 / tcp                          |                 |             | custom  | _http_sig ( | (1:1000001:1) | Unknown Traffic  | Standan |

Inbraakgebeurtenis

#### Klik op het tabblad Pakketten en bevestig de details van Inbraakgebeurtenis.

| Firewall Manage<br>Analysis / Intrusions / E | ement Center Overview Analysis Policies Devices Objects Integration Deploy Q 📀 🌣 🚱 admin - "the SECURE                                                      |
|----------------------------------------------|----------------------------------------------------------------------------------------------------|
|                                              | Bookmark: This Page   Reporting   Dashboard   View Bookmarks   Search Predefined Searches v                                                                 |
| Events By Priority                           | and Classification (antic) montion                                                                                                    |
|                                              | II 2024-04-06 09:41:20 - 2024-04-06 11:07:15<br>Expanding                                                                                                   |
| Search Constraints (Edit S                   | Search Save Search)                                                                                                    |
| Drilldown of Event, Priority,                | and Classification Table View of Events Packets                                                                                                    |
| <ul> <li>Event Information</li> </ul>        |                                                                                                    |
| Message                                      | custom_http_sig (1:100001:1)                                                                                                    |
| Classification                               |                                                                                                    |
| Priority                                     |                                                                                                    |
| Ingress Security Zone                        | outside zone                                                                                                    |
| Egress Security Zone                         | inside zone                                                                                                    |
| Device                                       | FPR2120 FTD                                                                                                    |
| Ingress Interface                            | outside                                                                                                    |
| Egress Interface                             | inside                                                                                                    |
| Source IP                                    | 192.168.20.1                                                                                                    |
| Source Port / ICMP Type                      | 80 (http) / tcp                                                                                                    |
| Destination IP                               | 9 192.168.10.1                                                                                                    |
| Destination Port / ICMP Code                 | 50061 / tcp                                                                                                    |
| HTTP Hostname                                | 192.168.20.1                                                                                                    |
| HTTP URI                                     | /test.txt                                                                                                    |
| Intrusion Policy                             | r snort_test                                                                                                    |
| Access Control Policy                        | r acp-rule                                                                                                    |
| Access Control Rule                          | ftd_acp                                                                                                    |
| Rule                                         | : alert top any 🗛 any any (sid:1000001; gid:1; flow:established.to_client: content:"username"; rambytes; msg:"custom_http_sig"; classtype:unknown; rev:1; ) |
| <ul> <li>Actions</li> </ul>                  |                                                                                                    |

Detail van inbraakgebeurtenis

### Problemen oplossen

Start de opdrachtsystem support trace om het gedrag op FTD te bevestigen. In dit voorbeeld wordt het HTTP-verkeer geblokkeerd door de IPS-regel (gid 1, SID 1000001).

#### <#root>

```
>
```

system support trace

```
Enable firewall-engine-debug too? [n]: y
Please specify an IP protocol: tcp
Please specify a client IP address: 192.168.10.1
Please specify a client port:
Please specify a server IP address: 192.168.20.1
Please specify a server port:
```

192.168.20.1-80 - 192.168.10.1-50075 6 AS 1-1 CID 0 Firewall: allow rule, '

ftd\_acp

', allow 192.168.20.1-80 - 192.168.10.1-50075 6 AS 1-1 CID 0

IPS Event

:

gid 1

,

sid 1000001

, drop

192.168.20.1-80 - 192.168.10.1-50075 6 AS 1-1 CID 0 Snort id 3, NAP id 2, IPS id 1, Verdict BLOCKFLOW 192.168.20.1-80 - 192.168.10.1-50075 6 AS 1-1 CID 0 ===>

Blocked by IPS

#### Over deze vertaling

Cisco heeft dit document vertaald via een combinatie van machine- en menselijke technologie om onze gebruikers wereldwijd ondersteuningscontent te bieden in hun eigen taal. Houd er rekening mee dat zelfs de beste machinevertaling niet net zo nauwkeurig is als die van een professionele vertaler. Cisco Systems, Inc. is niet aansprakelijk voor de nauwkeurigheid van deze vertalingen en raadt aan altijd het oorspronkelijke Engelstalige document (link) te raadplegen.